# Getting Started: Microsoft Teams Meetings at VUMC

Bringing people together for robust communication and collaboration

Enhance your work life communication and collaboration using meetings, chat & more.

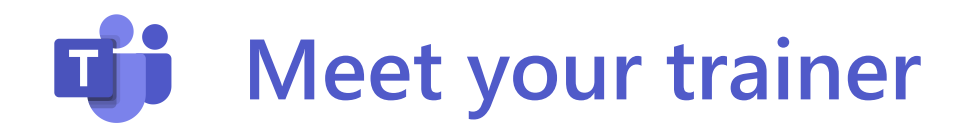

# Shavonne Smith

Microsoft Learning Consultant

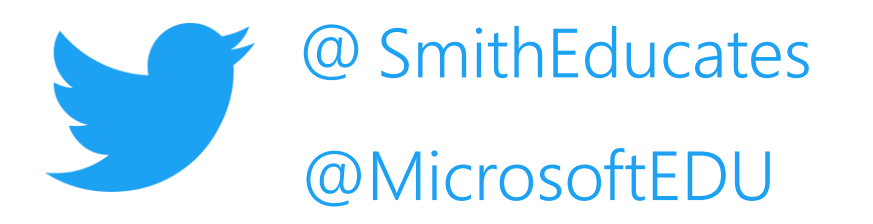

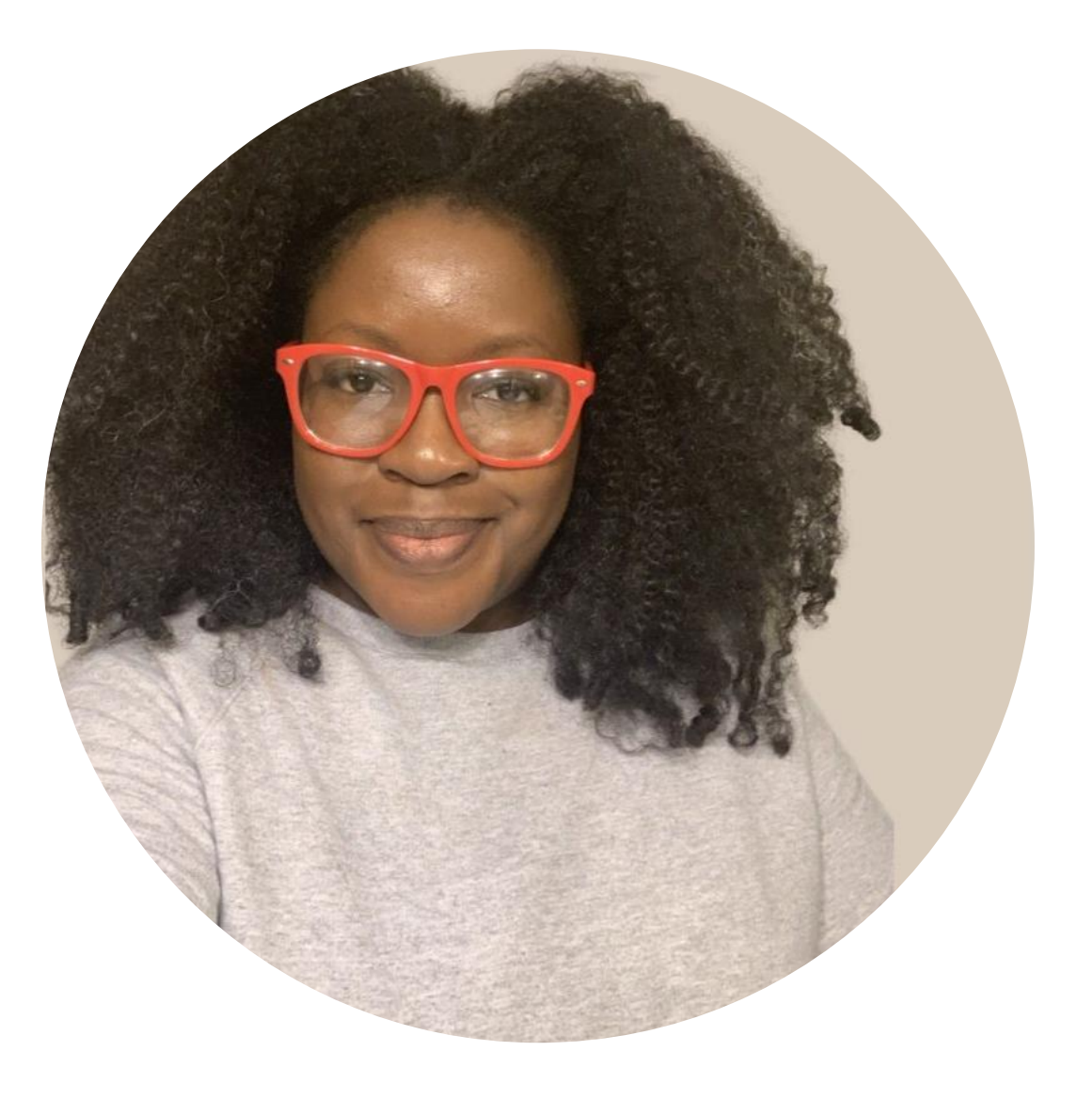

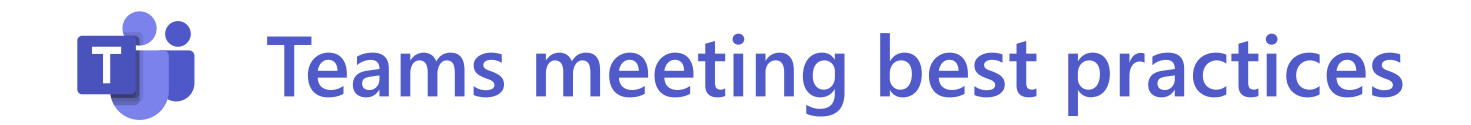

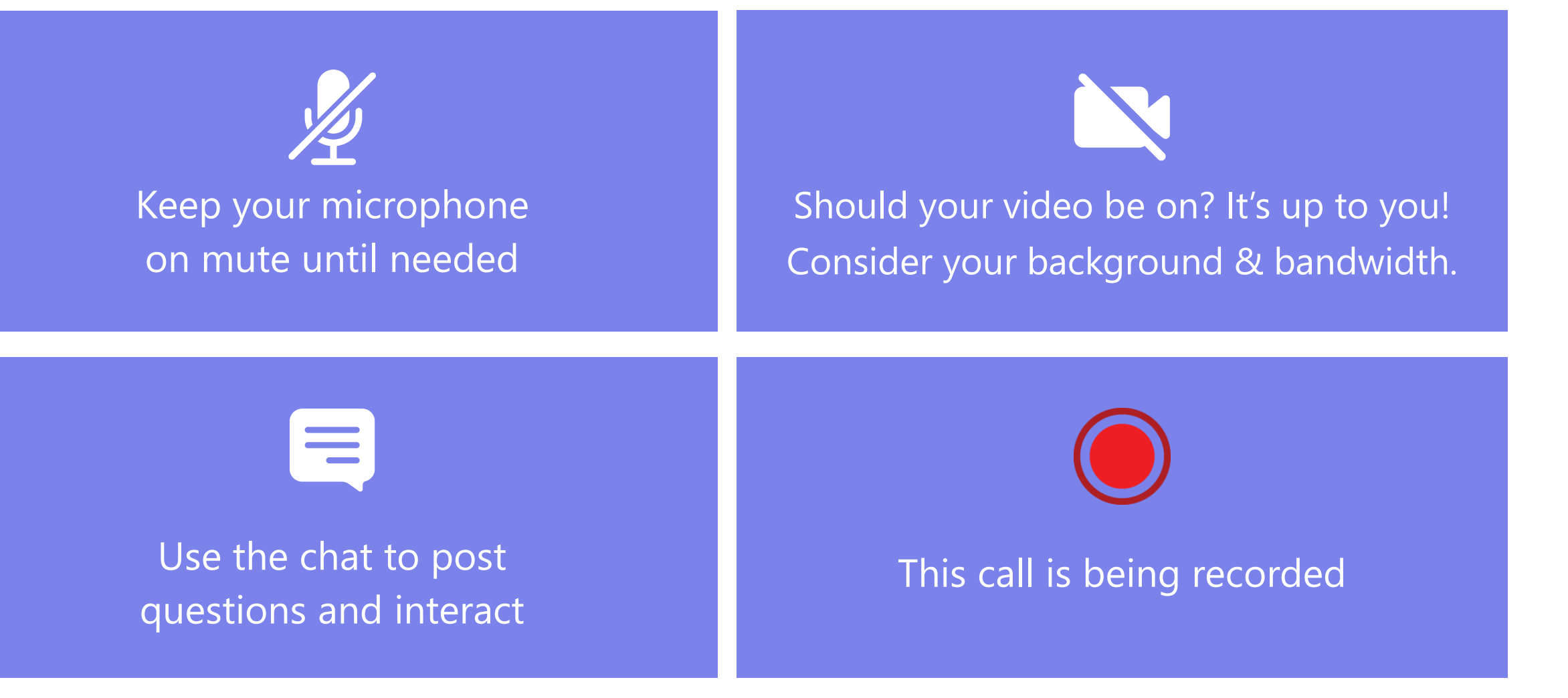

### Today's agenda

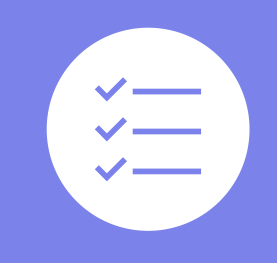

Multiple purposes and uses of virtual meetings

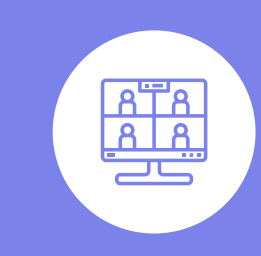

Multiple ways to create, share, and launch virtual meetings

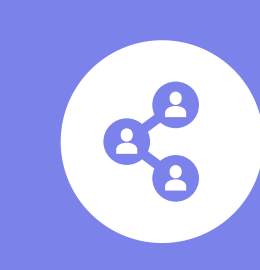

Many features for controlling and securing your meeting

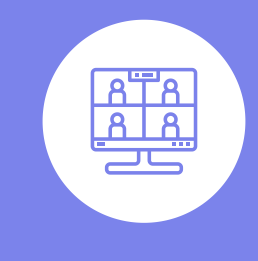

Join and Participate in a Teams Meeting

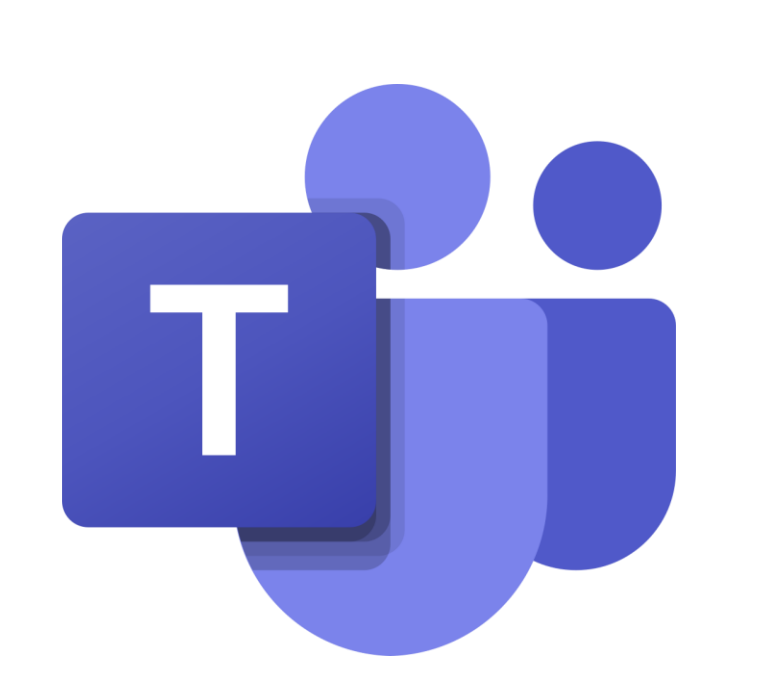

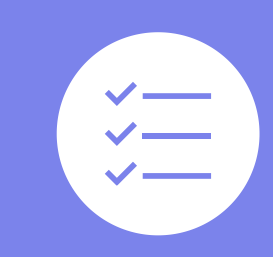

Multiple purposes and uses of virtual meetings

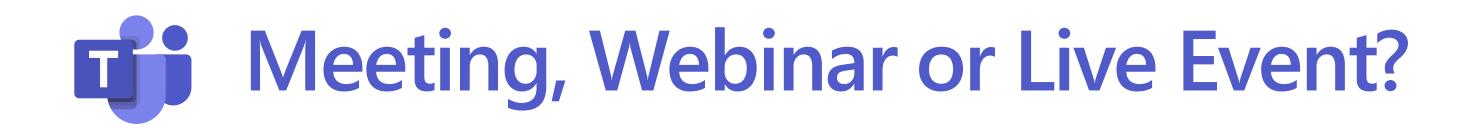

Is everyone considered a peer and can talk?

Is this mostly a few to many meeting where you have leaders and listeners?

Is this a broadcast to many people where more than a single video source is used?

Do you need registration?

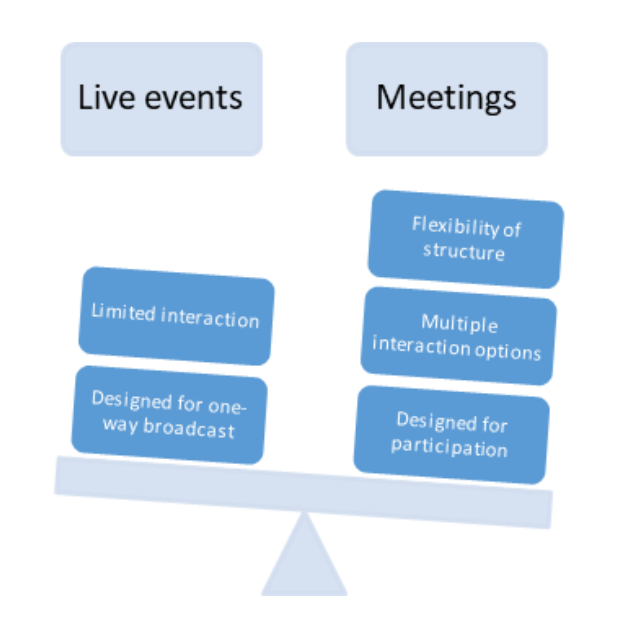

| Type of<br>meeting | Number of participants                                                          | Interaction                                                                                                    | Registration<br>supported |
|--------------------|---------------------------------------------------------------------------------|----------------------------------------------------------------------------------------------------|---------------------------|
| Meetings           | Up to 20,000*                                                                   | <ul> <li>Participants up to 1,000 have fully interactive equal meeting capabilities.</li> <li>Participants over 1,000 up to 20,000 have Viewonly capabilities.</li> </ul>                                                                     | No                        |
| Webinars           | - Up to 1,000<br>- Increased limits with View-only<br>capabilities coming soon. | <ul> <li>Participants up to 1,000 have fully interactive capabilities.</li> <li>Audience interaction configurable.</li> <li>Can specify presenters.</li> </ul>                                                                                | Yes                       |
| Live events        | Up to 20,000**                                                                  | <ul> <li>Broadcast to large audiences.</li> <li>Moderated Q&amp;A for audience interaction.</li> <li>Can specify producers and presenters, including external presenters.</li> <li>Supports more advanced production capabilities.</li> </ul> | No                        |

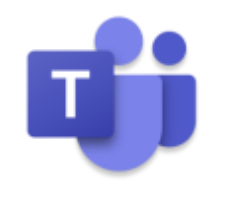

## Microsoft Teams Large Meetings vs. Webinars vs. Live Events

| Features                                     | LARGE MEETING                                                                                                    | WEBINAR                                                                                                    | LIVE EVENT                                                                                                    |
|----------------------------------------------|----------------------------------------------------------------------------------------------------|----------------------------------------------------------------------------------------------------|----------------------------------------------------------------------------------------------------|
| Scheduling                                   | Can be scheduled through the <u>Teams</u><br><u>calendar</u> or <u>Outlook calendar</u>                                                                                                    | Needs to be scheduled through <u>Teams</u><br><u>calendar</u> to access webinar registration<br>options                                                                                                    | Must be scheduled through Teams<br>calendar                                                                                                    |
| Interactive<br>Capabilities                  | Full interactive capabilities up to 1,000 users.<br>After 1,000 users, additional participants<br>(currently up to 20,000) enter a view-only<br>format.<br><u>View-Only Experience</u>                   | Full interactive capabilities up to 1,000 users.<br>After 1,000 users, additional participants<br>(currently up to 20,000) enter a view-only<br>format.<br><u>View-Only Experience</u>                                    | Broadcast format with optional Q&A<br>function (depending on event settings)                                                                                              |
| Production Needs                             | Does not require production beyond a<br>traditional Teams meeting. Ensure that<br>meeting options are adjusted to meet your<br>organization's needs regarding interactivity.<br>security and compliance. | Does not require production beyond a<br>traditional Teams meeting. Ensure that<br>meeting options are adjusted to meet your<br>organization's needs regarding interactivity.<br>security and compliance.                  | Producers and presenters need to be designated prior to the Live Event.                                                                                                   |
| Joining Meeting,<br>Webinar or<br>Live Event | Large Teams meetings can be joined in a<br>variety of ways: link, calendar, channel, chat<br>or by calling-in (if available)                                                                             | Webinar registration will produce<br>meeting/calendar invite for designated<br>presenters. Individuals registering for the<br>webinar will receive an email confirmation<br>and ability to add webinar to their calendar. | <u>Creation of Live Event will provide a</u><br><u>meeting/calendar event for</u><br>producers/presenters. Attendees will need<br>to be provided with the broadcast link. |

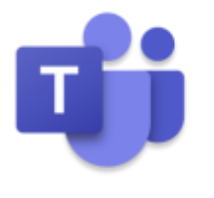

### **Microsoft Teams**

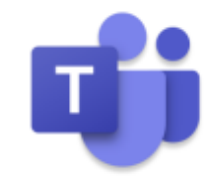

### Large Meetings vs. Webinars vs. Live Events

| Features                                                                                  | LARGE MEETING                                                                                                    | WEBINAR                                                                                                    | LIVE EVENT                                                                                                    |
|-------------------------------------------------------------------------------------------|----------------------------------------------------------------------------------------------------|----------------------------------------------------------------------------------------------------|----------------------------------------------------------------------------------------------------|
| Reporting                                                                                 | Attendee join/leave spreadsheet available<br>post-event.                                                                                                    | Reporting dashboard containing attendee data                                                                                                    | Attendee join/leave spreadsheet<br>available post-event.                                                                                                    |
| Accessibility options for inclusive Microsoft Accession Teams Meetings and Live Events Te |                                                                                                    | Accessibility options for inclusive Microsoft<br>Teams Meetings and Live Events                                                                              | Accessibility options for inclusive<br>Microsoft Teams Meetings and Live<br>Events                                                                           |
| Number of<br>Simultaneous<br>Meetings/Events                                              | No limit on the number of simultaneous meetings.                                                                                                    | No limit on the number of simultaneous meetings.                                                                                                    | 15 simultaneous Live Events per tenant.                                                                                                    |
| External Access                                                                           | Yes, if tenant and meeting settings are<br>enabled for external participants.                                                                                | Yes, if tenant and meeting settings are enabled for external participants.                                                                                   | Yes. External attendees are permitted if<br>settings are enabled.<br><u>Coming soon, anonymous presenters</u><br>will be permitted in Live Events.           |
| Breakout Rooms                                                                            | Yes, should the organizer choose to use them.                                                                                                    | Yes, should the organizer choose to use them.                                                                                                    | No.                                                                                                    |
| Platform                                                                                  | Meeting capabilities may defer slightly<br>based on the platform, device, etc. See<br>"Limits and Specifications: Meeting and live<br>events" for specifics. | Meeting capabilities may defer slightly based on<br>the platform, device, etc. See "Limits and<br>Specifications: Meeting and live events" for<br>specifics. | Meeting capabilities may defer slightly<br>based on the platform, device, etc. See<br>"Limits and Specifications: Meeting and<br>live events" for specifics. |

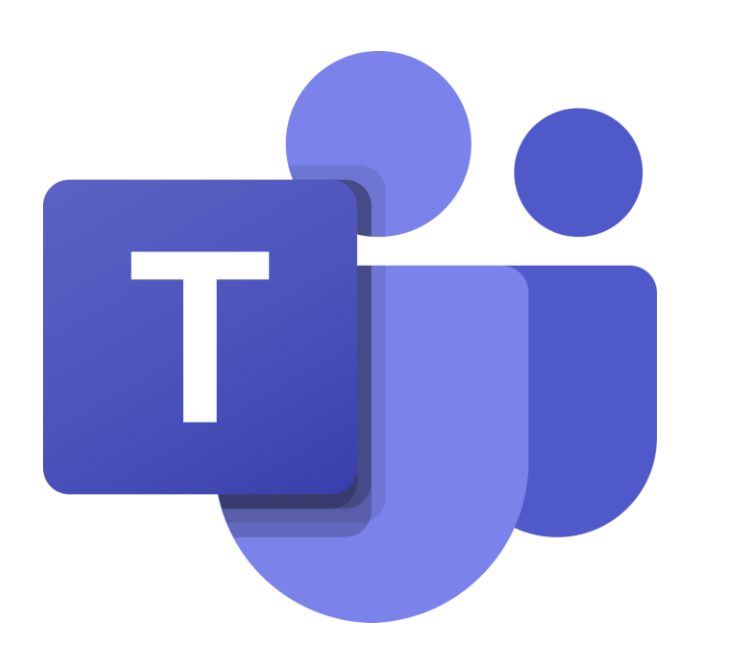

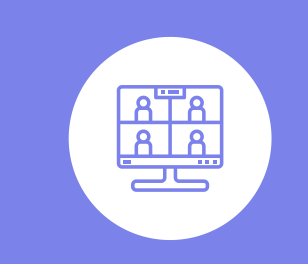

Multiple ways to create, share, and launch virtual meetings

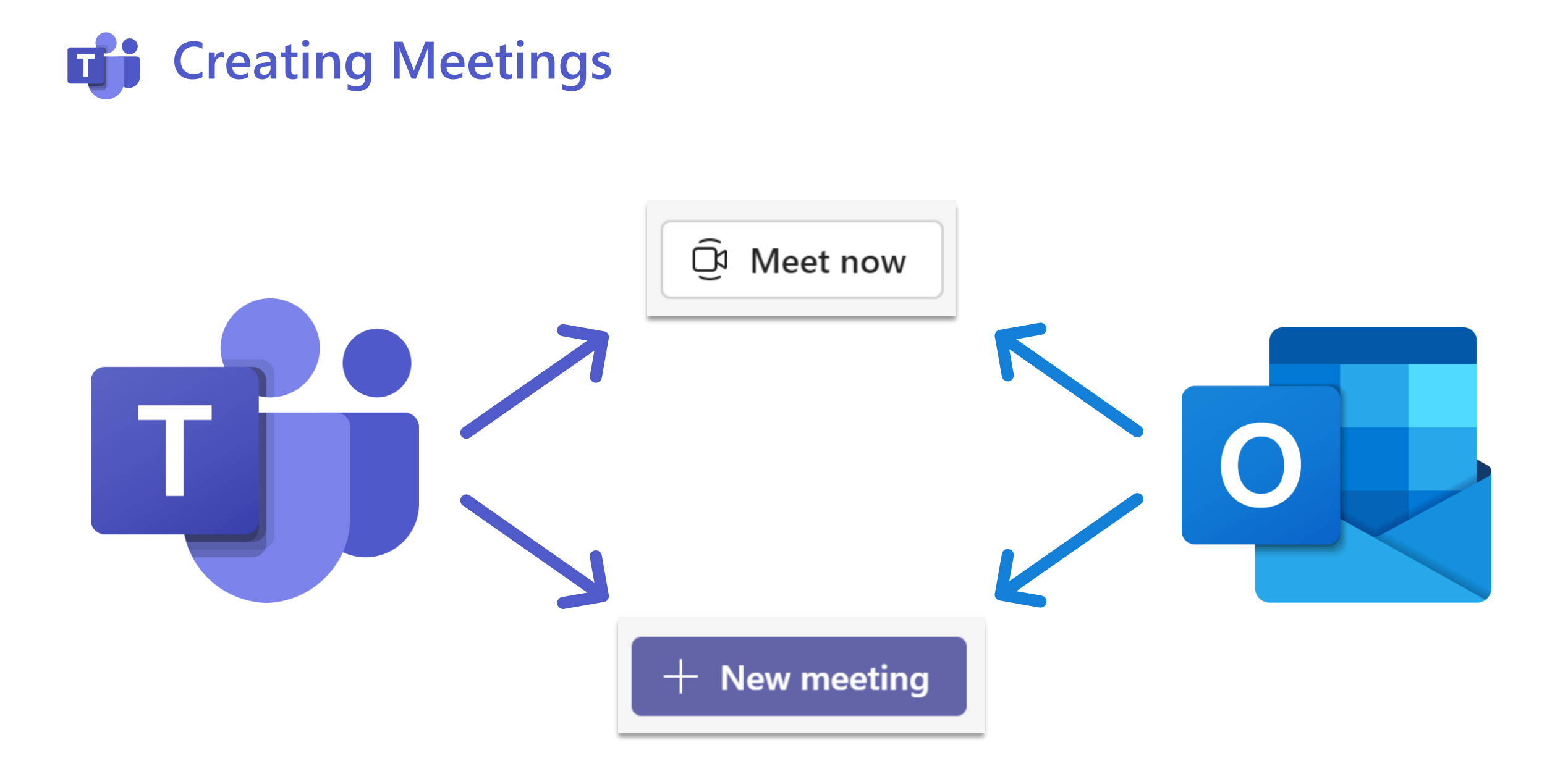

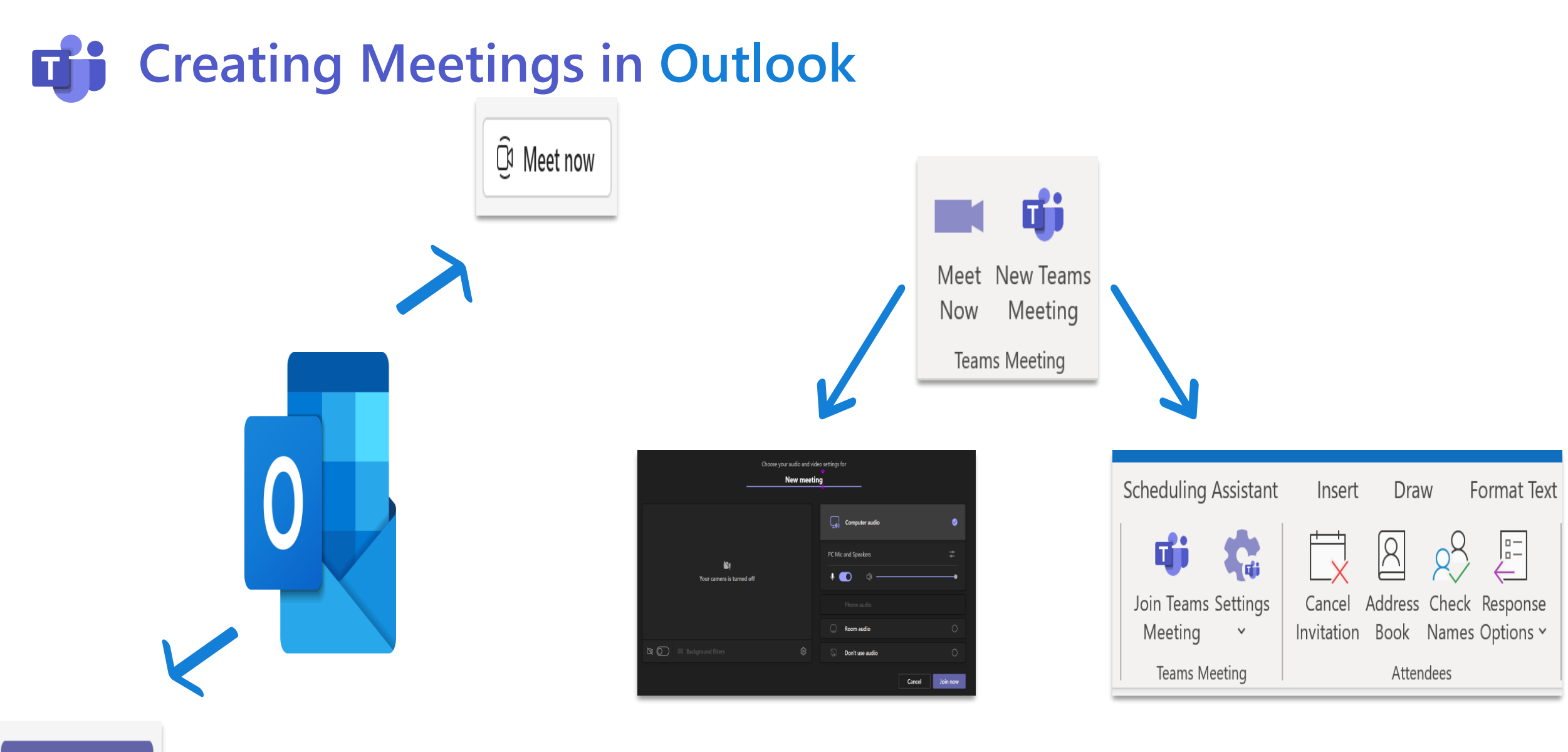

+ New meeting

### **G** Creating Meetings in Teams via the Calendar tab

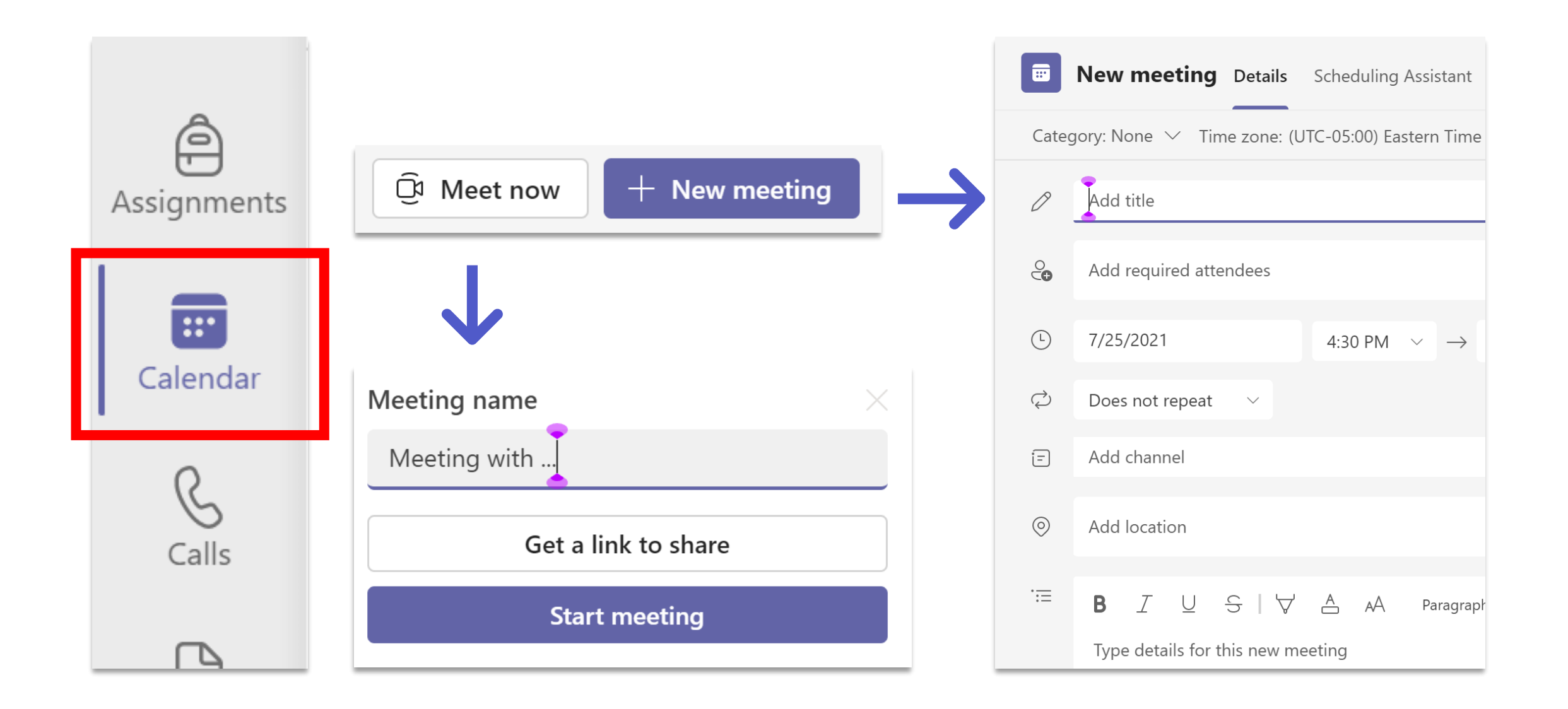

### **G** Creating Meetings in Teams via the Chat icon

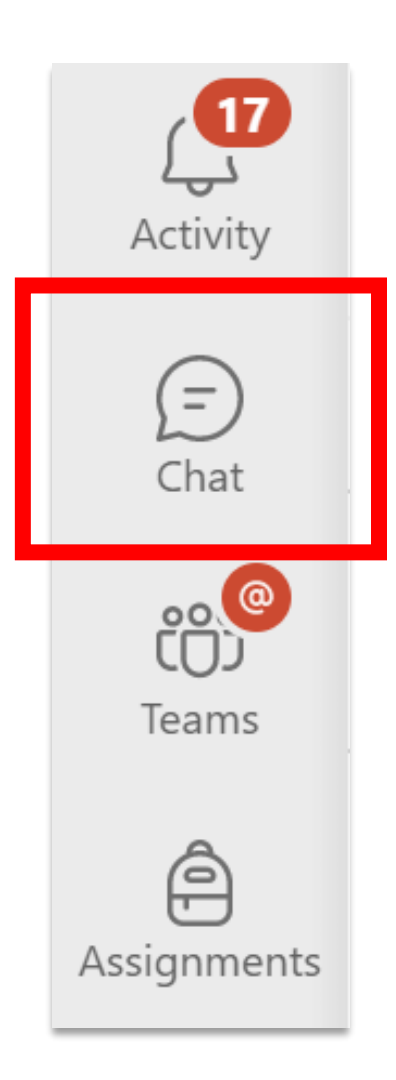

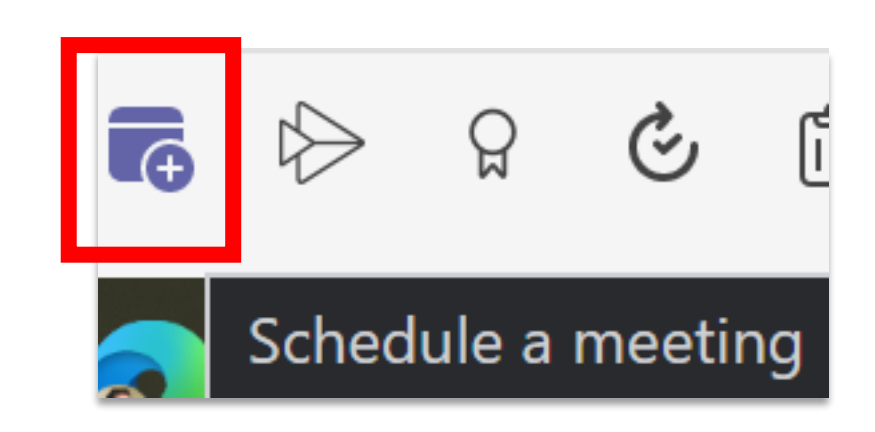

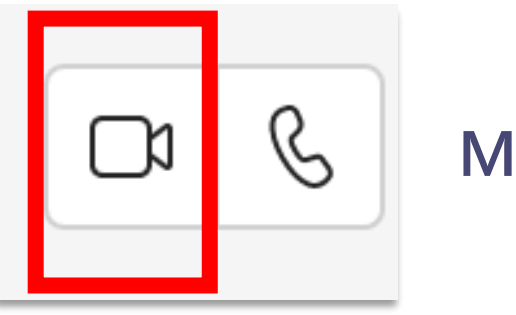

Meet now

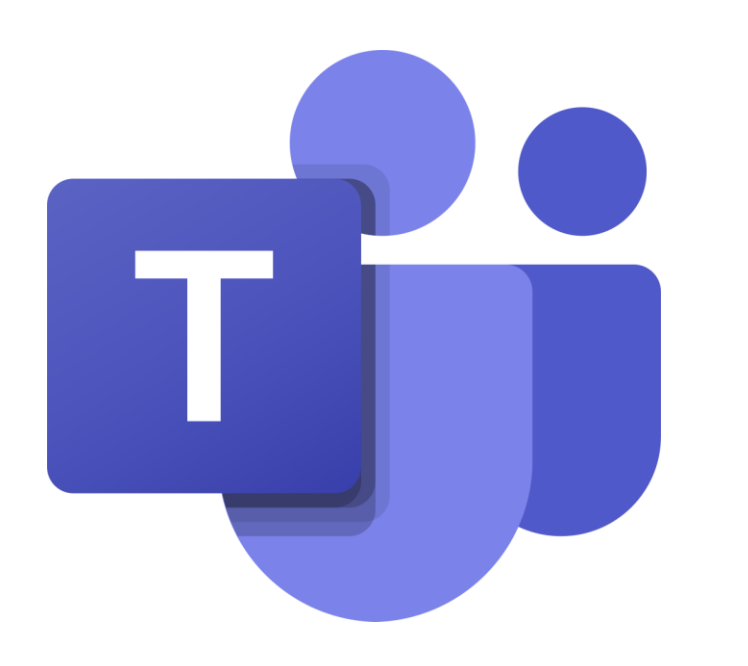

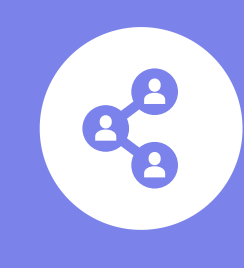

Multiple features for controlling and securing your meeting

## **Meeting options in Outlook**

|                                                         | Scheduling Assistant                              | Insert                 | Draw                             | Format Text                   |   |                 |                                        |
|---------------------------------------------------------|---------------------------------------------------|------------------------|----------------------------------|-------------------------------|---|-----------------|----------------------------------------|
|                                                         | Join Teams Settings<br>Meeting ~<br>Teams Meeting | Cancel A<br>Invitation | ddress Ch<br>Book Na<br>Attendee | eck Response<br>mes Options ~ |   |                 |                                        |
| Who can bypass the lobby?                               |                                                   |                        |                                  |                               |   |                 |                                        |
| Everyone                                                |                                                   |                        |                                  |                               |   |                 |                                        |
| <ul> <li>Always let callers bypass the lobby</li> </ul> |                                                   |                        |                                  |                               |   |                 | I                                      |
| Announce when callers join or leave                     | V                                                 |                        |                                  |                               |   |                 | Show As: Busy                          |
| Who can present?                                        |                                                   |                        |                                  |                               |   | Posponso        |                                        |
| Only me                                                 |                                                   |                        |                                  |                               |   | Options ~       | $igcap_{	ext{L}}$ Reminder: 15 minutes |
| Allow mic for attendees?                                |                                                   |                        |                                  |                               | - |                 |                                        |
| Allow camera for attendees?                             |                                                   |                        |                                  |                               |   | 🗸 🧹 Requ        | ies <u>t</u> Responses                 |
| Allow meeting chat                                      |                                                   |                        |                                  |                               |   | ✓ <u>A</u> llov | v New Time Proposals                   |
| Enabled                                                 |                                                   |                        |                                  |                               |   |                 |                                        |
| Allow reactions                                         |                                                   |                        |                                  |                               |   | ✓ Allow         | v <u>F</u> orwarding                   |

## **Meeting controls**

|                                     |          |       | રન્ડ             | Device setti  |
|-------------------------------------|----------|-------|------------------|---------------|
| ជ្                                  |          |       | -∿-              | Call health   |
|                                     |          |       | -<br>-<br>-<br>- | Meeting op    |
| Meeting in "Office Hours"           |          |       |                  |               |
| 🐣 Tomo Takahashi                    |          |       | ⊞                | Gallery       |
| Meeting options                     |          |       | ⊞                | Large galler  |
| Who can bypass the lobby?           | Everyone | ~     |                  |               |
| Always let callers bypass the lobby |          | Yes   | 2009             | Together m    |
| Announce when callers join or leave |          | Yes 💽 |                  |               |
| Who can present?                    | Only me  | ~     |                  | Gallery at to |
| Allow mic for attendees?            |          | Yes 💽 |                  |               |
| Allow camera for attendees?         |          | Yes 🚺 |                  |               |
| Allow reactions                     |          | Yes   |                  | Full screen   |
|                                     |          | Save  | <u>/////</u> //  | Apply back    |
|                                     |          |       |                  |               |

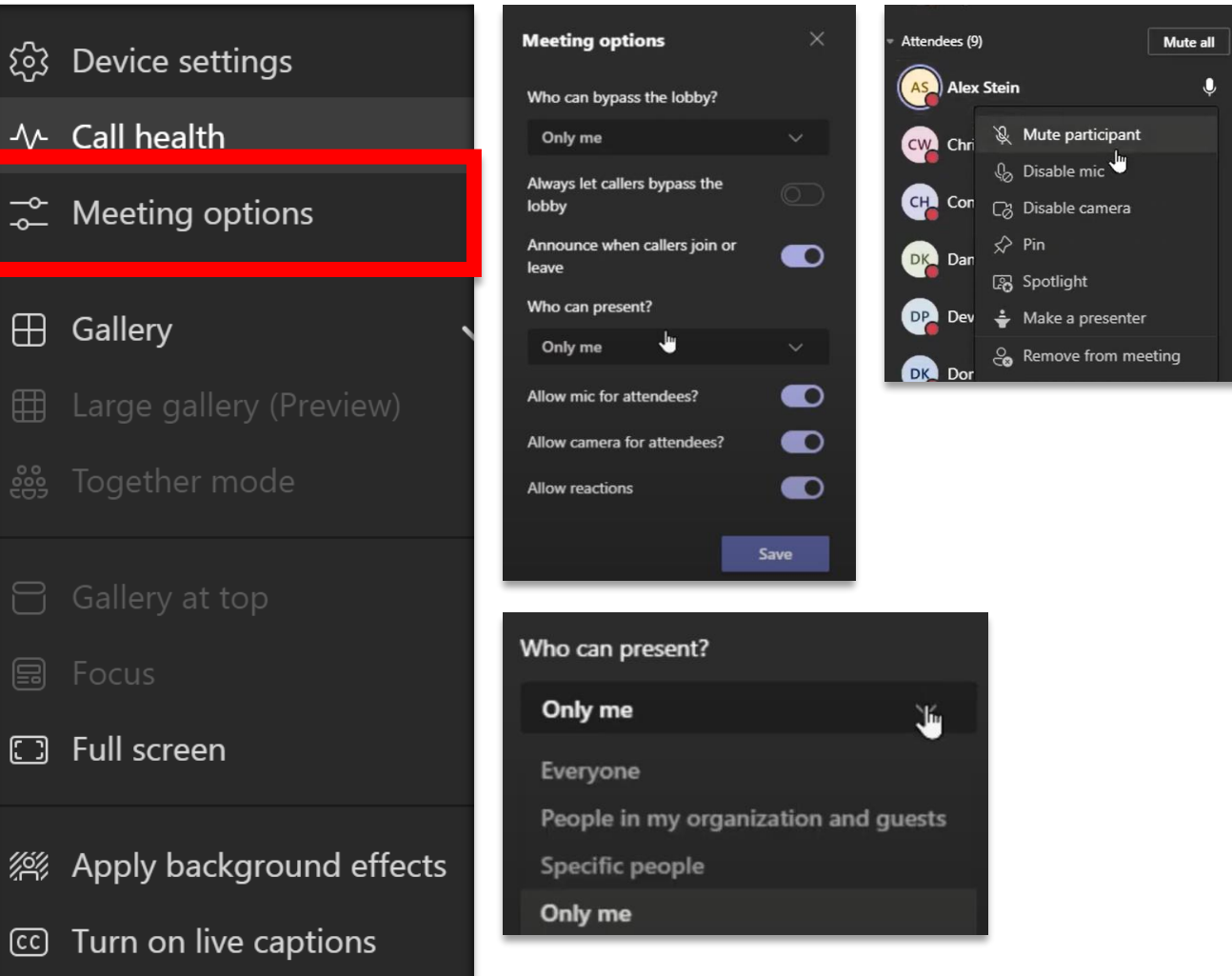

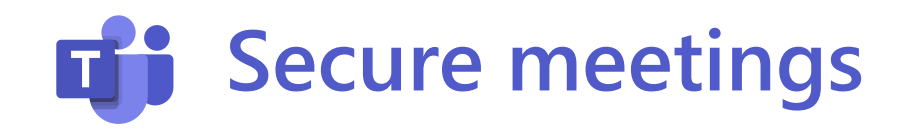

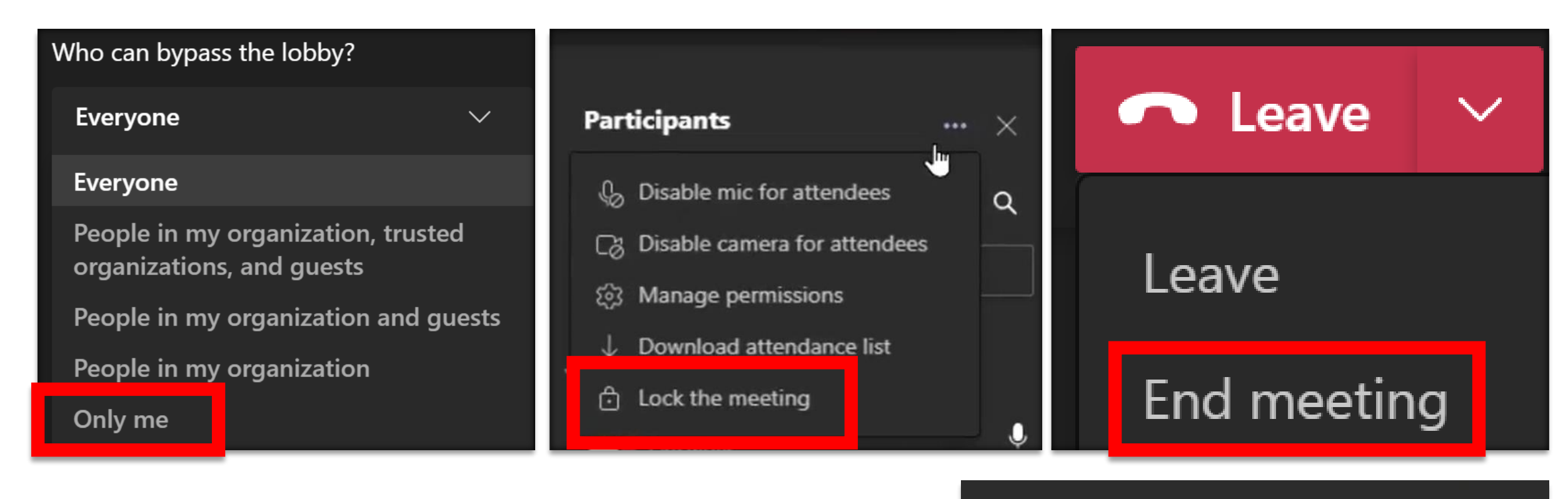

#### End the meeting?

You'll end the meeting for everyone.

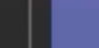

Cancel

End

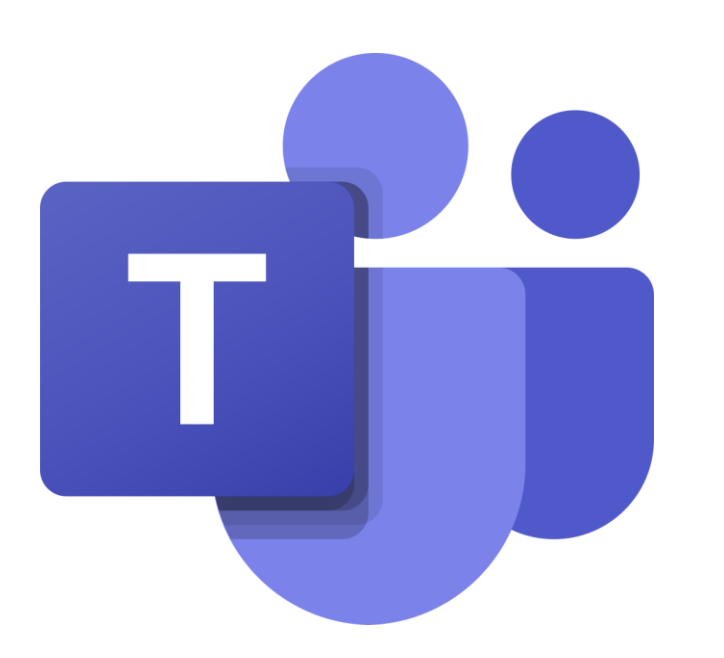

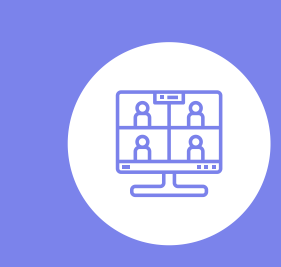

### Join and Participate in

a Teams meeting

### Join the Meeting

| Please respond.     This meeting has been adjusted to reflect your current time zone. It was initially created in the following time zone: (UTC-06:00) Central Time (US & Canada).      |                    |  |  |  |
|----------------------------------------------------------------------------------------------------|--------------------|--|--|--|
| Project Meeting - Agenda below.                                                                                                    | 🔅 Meeting Insights |  |  |  |
| Organizer                                                                                                    | Sent Tue 9,        |  |  |  |
| Time Monday, September                                                                                                    |                    |  |  |  |
| Location Microsoft Teams Meeting                                                                                                    |                    |  |  |  |
| Respond V Accept V ? Tentative V Decline V C Propose New Time V                                                                                                    |                    |  |  |  |
| 4. Next steps                                                                                                    |                    |  |  |  |
| Microsoft Teams meeting<br>Join on your computer or mobile app<br><u>Click here to join the meeting</u><br>Or join by entering a meeting ID<br>Meeting ID: 275 553 078 284              |                    |  |  |  |
| Passcode: ThnUb2                                                                                                    |                    |  |  |  |
| Or call in (audio only)<br>+1 615-601-3460,,237300013# United States, Nashville<br>Phone Conference ID: 237 300 013#<br>Find a local number   Reset PIN<br>Learn More   Meeting options |                    |  |  |  |

Hicrosoft

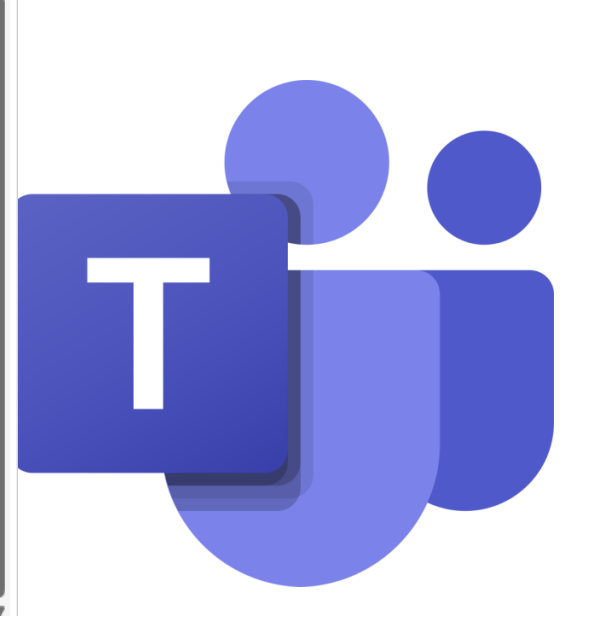

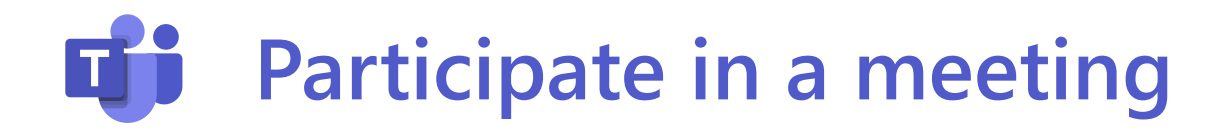

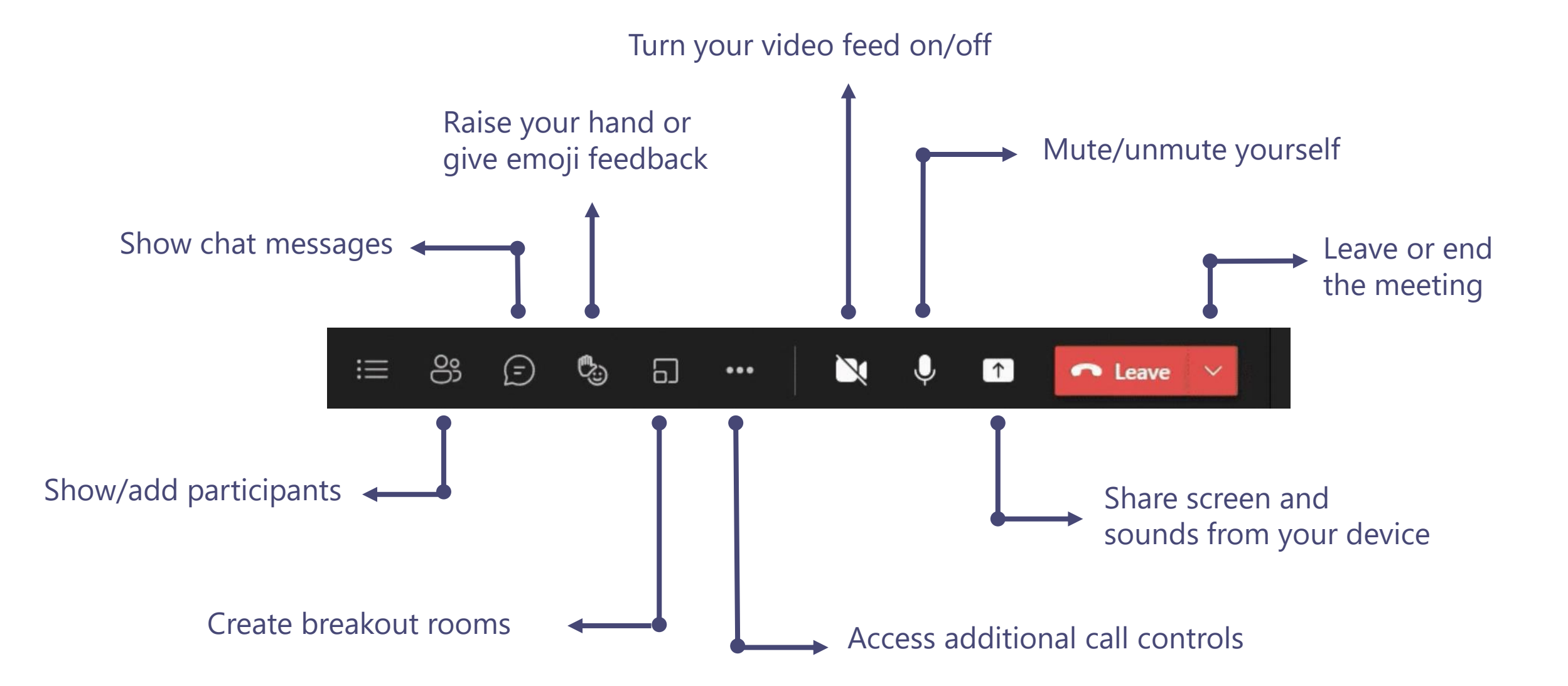

## **Show up in style**

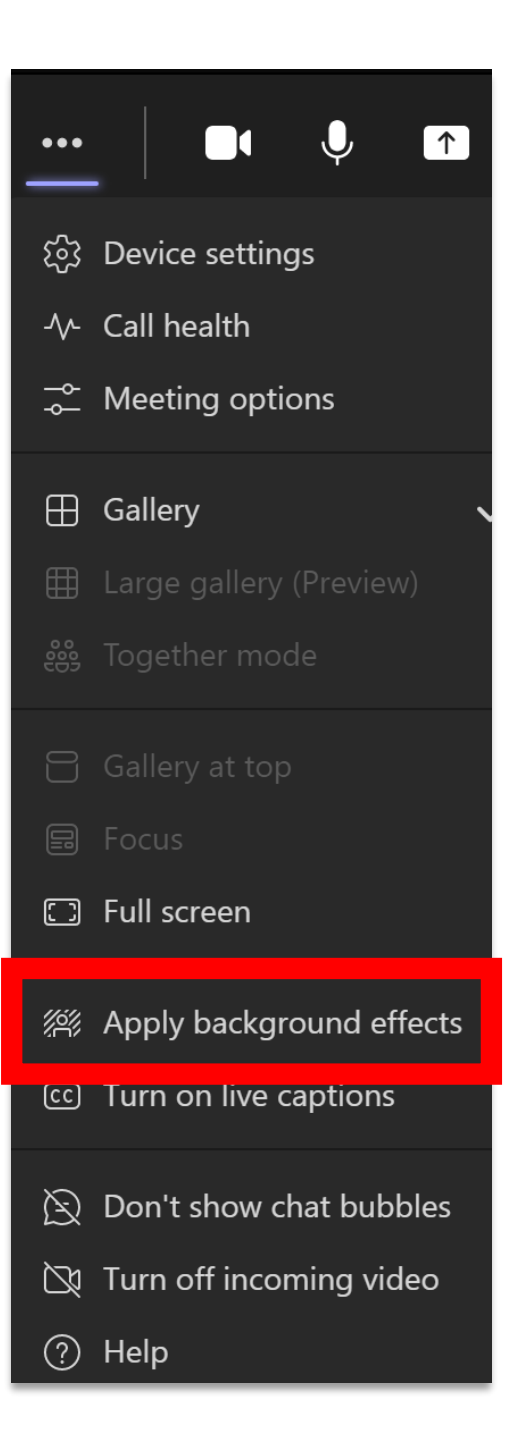

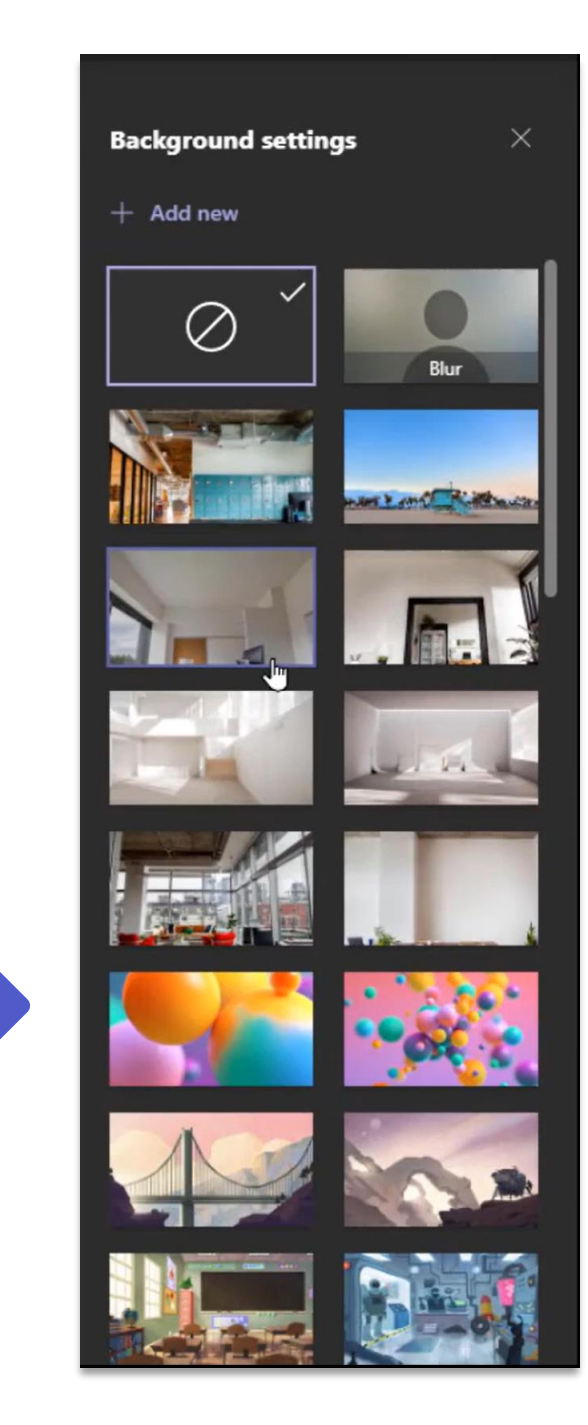

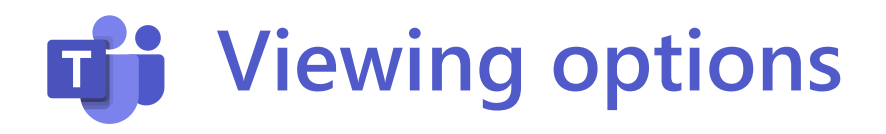

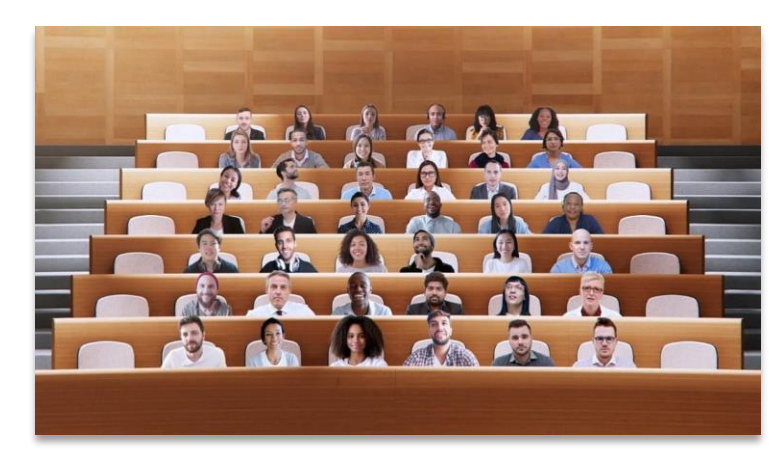

#### **Together Mode**

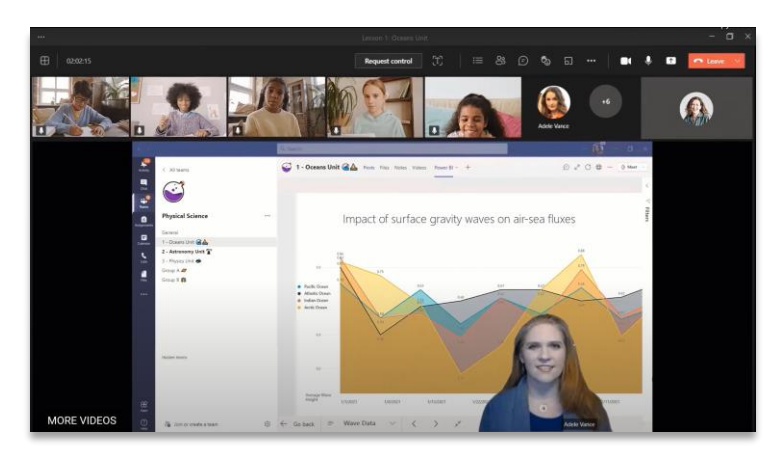

**Standout Presenter Mode** 

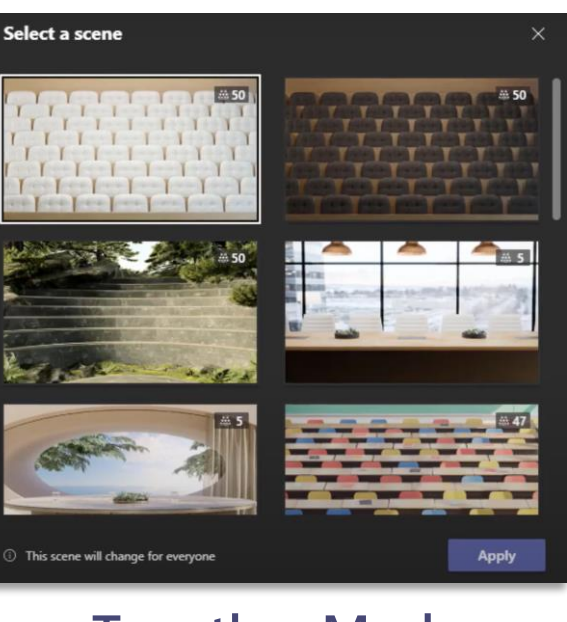

Together Mode Backgrounds

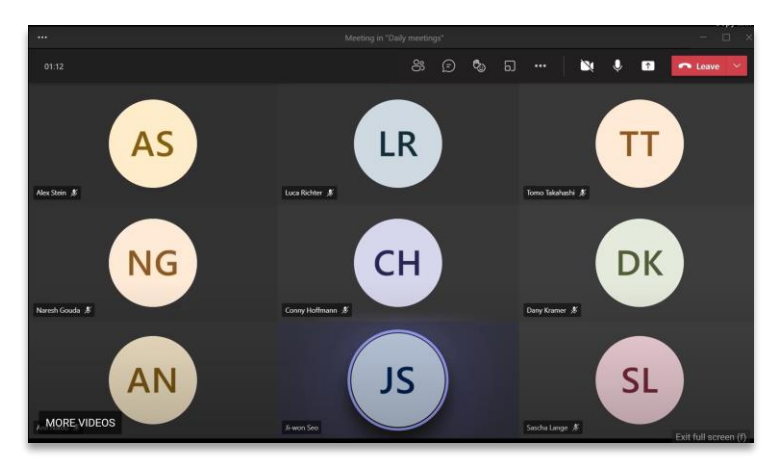

**Gallery Mode** 

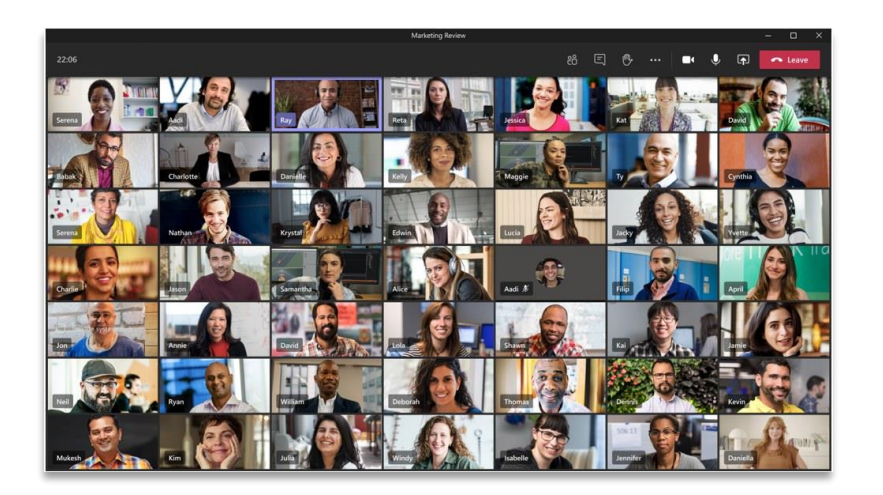

Large Gallery Mode

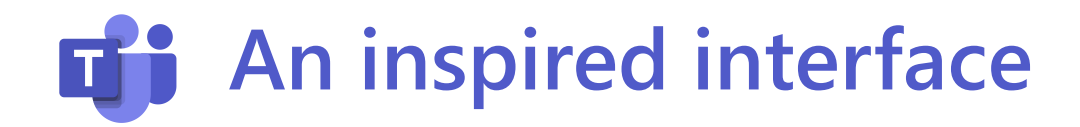

80

Share content

**PowerPoint Live** 

**PowerPoint Live** 

٣.

See your notes, slides, and audience while you present

...

#### Presenter mode

Presenter mode

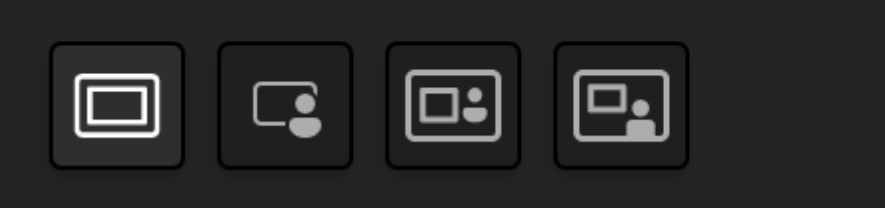

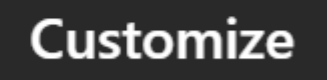

 $\left[ \uparrow \right]$ 

 $\sim$ 

### Sharing options

| Share your | If you want to                                                              | Great when                                                                                       |
|------------|-----------------------------------------------------------------------------|--------------------------------------------------------------------------------------------------|
| Desktop    | Show your entire screen, including notifications and other desktop activity | You need to seamlessly share multiple windows                                                    |
| Window     | Show just one window, and no notifications or other desktop activity        | You only need to show one thing and want to keep the rest of your screen to yourself             |
| PowerPoint | Present a PowerPoint file others can interact with                          | You need to share a presentation and want others to be able to move through it at their own pace |
| Whiteboard | Collaborate with others in real time                                        | You want to sketch with others and have your notes attached to the meeting                       |

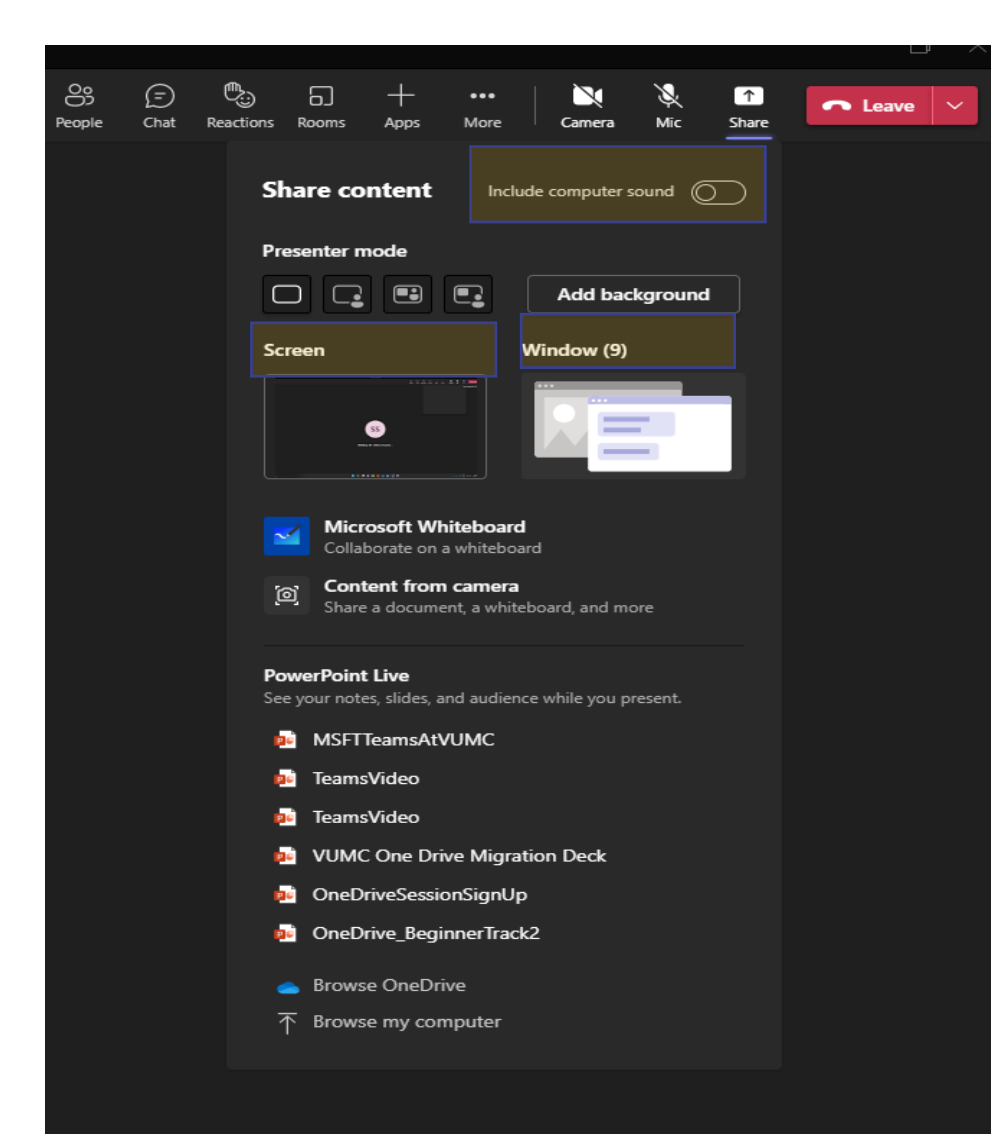

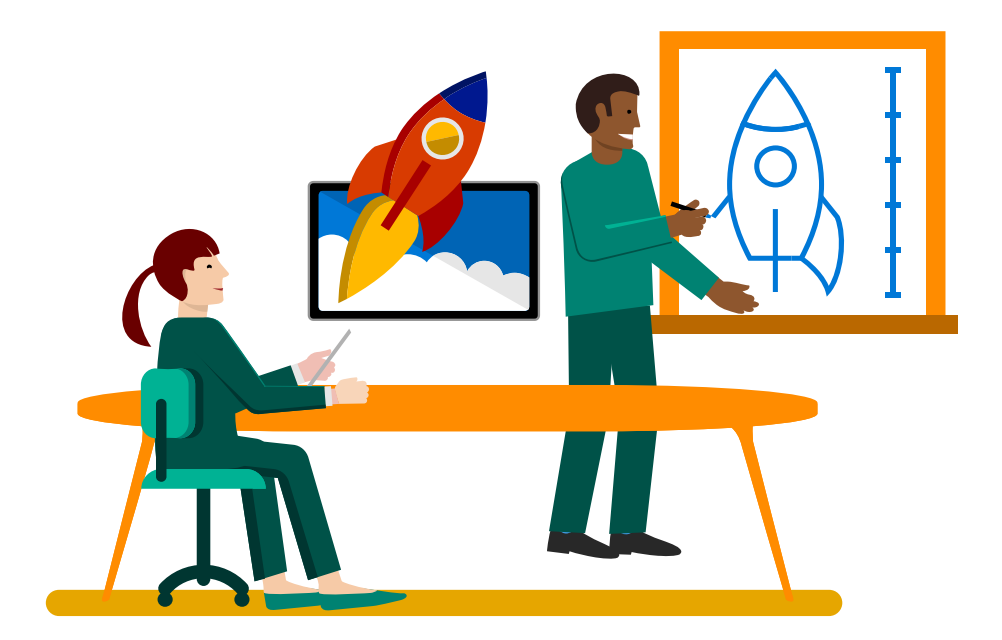

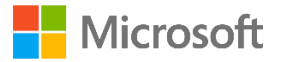

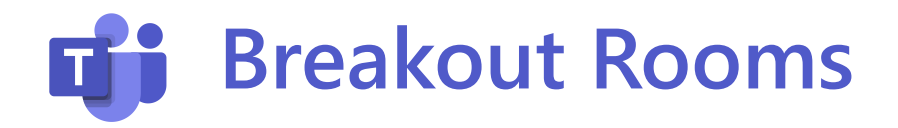

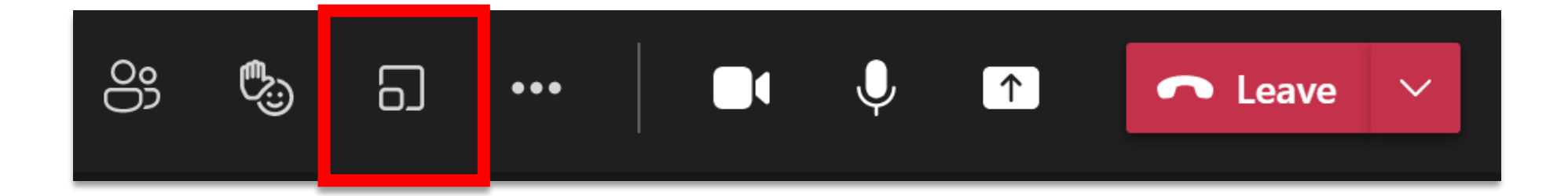

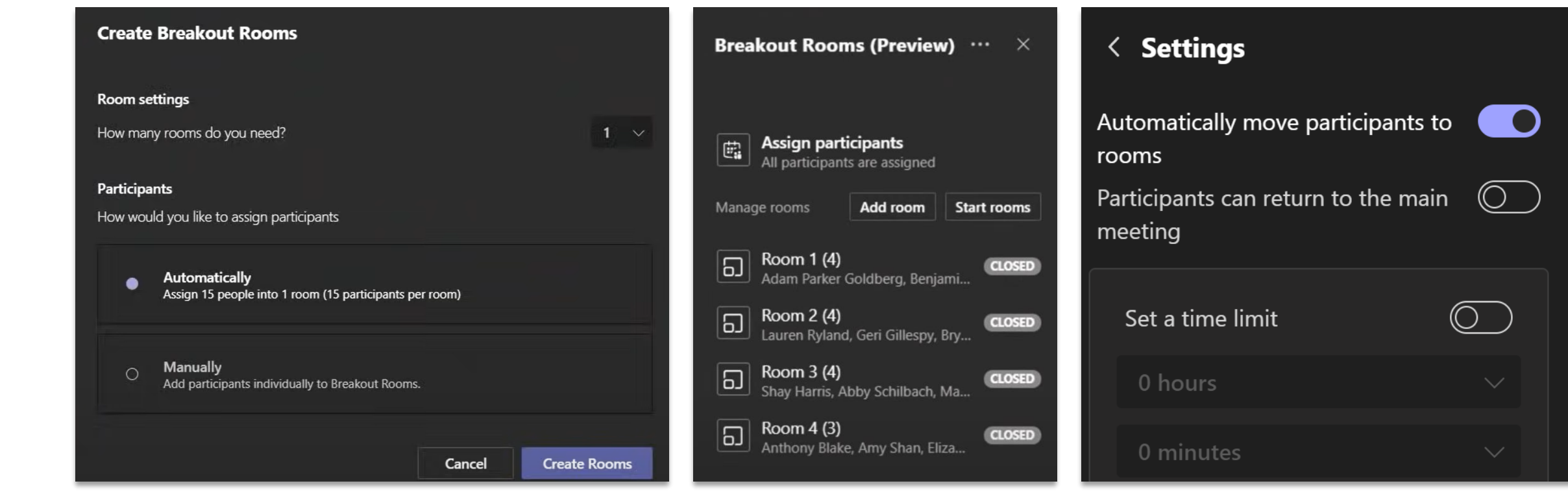

### **If it is a set of the set of the**

| $\leftarrow$         |                                                                                                    | Q, Search or type a command                   |                         | Northuine Taslers - 🔒 - 🗆 X |
|----------------------|----------------------------------------------------------------------------------------------------|-----------------------------------------------|-------------------------|-----------------------------|
| <b>.</b><br>Activity | B Design Review Out Files                                                                                                    | Details Scheduling Assistant Meeting notes Wh | itelocard Attendance +  | Join Close                  |
| Ш.<br>См             | May 21th, 10:00:02 AM $\sim$                                                                                                    |                                               |                         |                             |
| *                    | SUMMARY                                                                                                    |                                               |                         |                             |
| Calendar             | 28                                                                                                    | 10:50 AM - 11:58 AM                           | 2h 12m 20s              | 1h 40m                      |
| 5                    | And the second second s | Start and end time                            | magning (on source      | Average appropriate time    |
|                      | PARTICIPANTS                                                                                                    |                                               |                         |                             |
|                      | Name                                                                                                    | Duration                                      | Join time Leave time    | Role                        |
|                      | Duniela Mandera<br>dariela mandera@contoes.com                                                                                                    | 1h 42m (5s                                    | 10.00.20 AM 11.40.20 AM | Organizer                   |
|                      | Rata Taylor<br>wta.taylor@contoso.com                                                                                                    | 1h 42m 35s                                    | 10.0020 AM 11.50.00 AM  | Attendee                    |
|                      | Ray Tanaka<br>ray tanaka@contoso.com                                                                                                    | 2h 12m 15s                                    | 10:0212AM 11:57:00 AM   | Attendee                    |
|                      | Edmere Plant<br>edmere plant@contoss.com                                                                                                    | 2h 12m 15s                                    | 10:01:01 AM 12:00:00 PM | Attendee                    |
|                      | Carlanne Gentry<br>carlanne.gentry@contoxo.com                                                                                                    | Th \$2m                                       | 10:01:01 AM 11:52:00 AM | Presenter                   |
| 8                    | Hanno Simon<br>havno.simon@contoso.com                                                                                                    | 2h 12m 15s                                    | 10:02:13 AM 11:52:00 AM | Attendee                    |
| ā.                   | Pasquale Mariano<br>pesquale mariano@contoso.com                                                                                                    | 2h 5m 20s                                     | 10.01.01 AM 11.52:00 AM | Attendee                    |
| indy.                | Kotone Nakano                                                                                                    | 2h 1.2m 15a                                   | 10:02:13 AM 10:00:56 AM | Attendee                    |

### **Zoom Meeting Tools - Where to Find in Microsoft Teams**

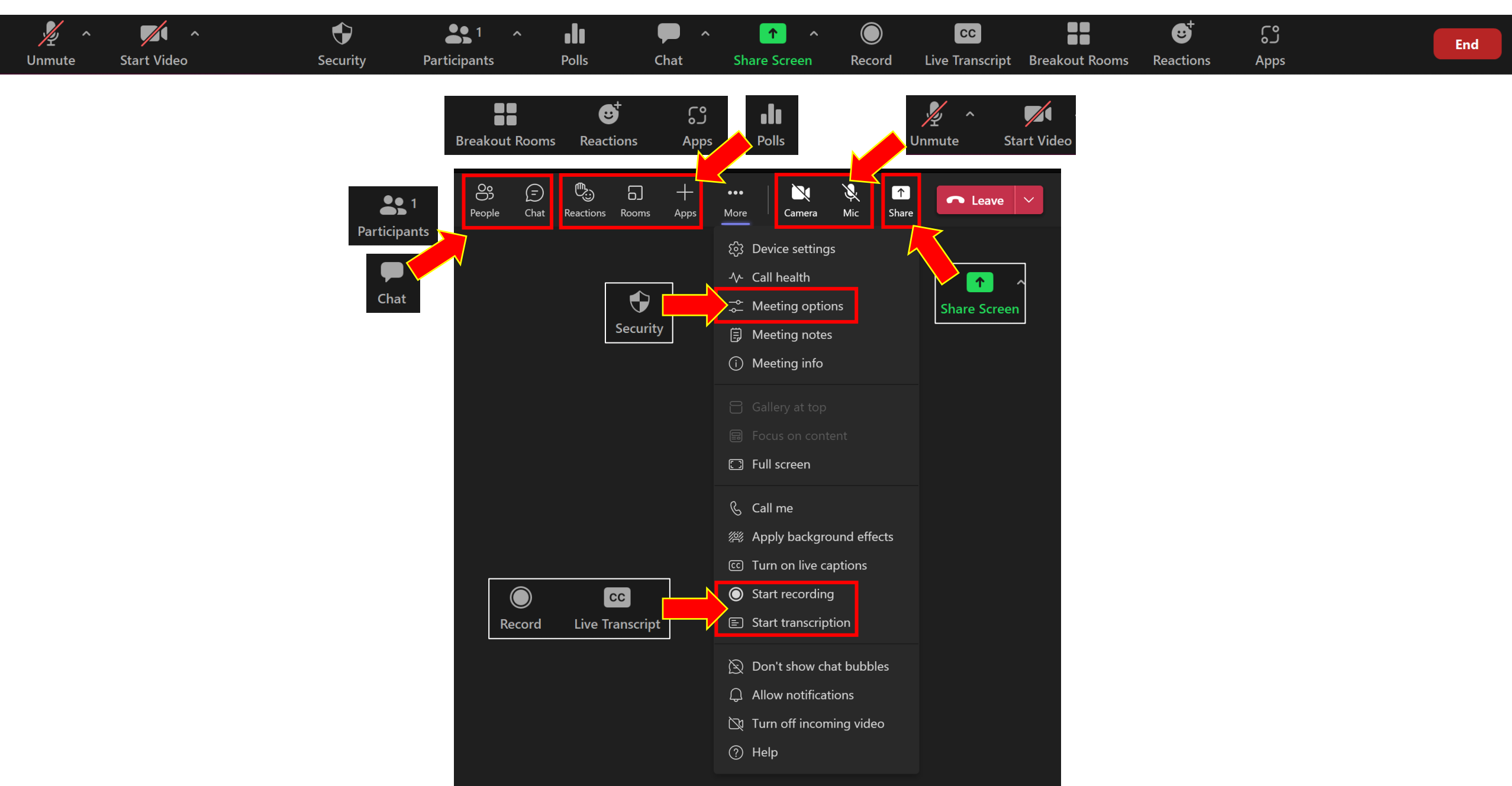

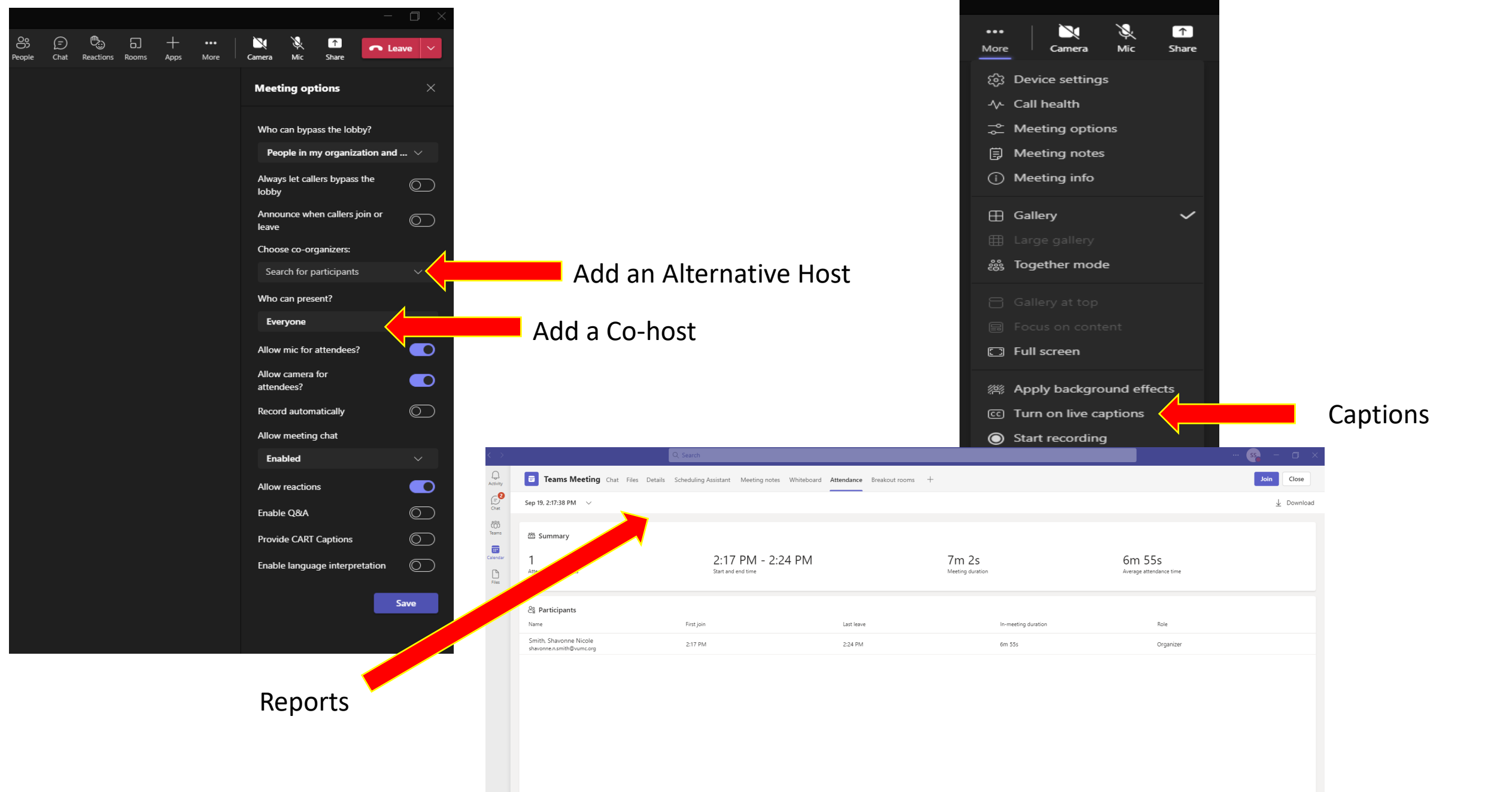

# Thanks for joining us today!

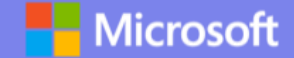